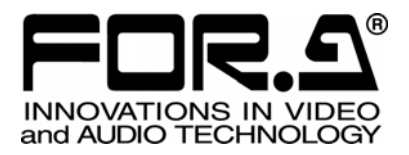

# OPERATION MANUAL

VTG-150 Video Timer

1<sup>st</sup> Edition - Rev.2

FOR-A COMPANY LIMITED

# **Precautions**

### Important Safety Warnings

### [Power]

| Caution      | Operate unit <b>only</b> on the specified supply voltage.                                                                                                    |
|--------------|----------------------------------------------------------------------------------------------------|
| <b>8</b> ⊒⊊≓ | Disconnect power cord by connector only. <b>Do not</b> pull on cable portion.                                                                                                    |
| Stop         | <b>Do not</b> place or drop heavy or sharp-edged objects on power cord. A damaged cord can cause fire or electrical shock hazards. Regularly check power cord for excessive wear or damage to avoid possible fire / electrical hazards. |

### [Grounding]

| Caution | Ensure unit is properly grounded at all times to prevent electrical shock hazard.                   |
|---------|----------------------------------------------------------------------------------------------------|
| Hazard  | <b>Do not</b> ground the unit to gas lines, units, or fixtures of an explosive or dangerous nature. |

### [Operation]

| Hazard | <b>Do not</b> operate unit in hazardous or potentially explosive atmospheres. Doing so could result in fire, explosion, or other dangerous results.                                          |
|--------|----------------------------------------------------------------------------------------------------|
| Hazard | <b>Do not</b> allow liquids, metal pieces, or other foreign materials to enter the unit. Doing so could result in fire, other hazards, or unit malfunction.                                  |
|        | If foreign material does enter the unit, turn power off and disconnect power cord <b>immediately</b> . Remove material and contact authorized service representative if damage has occurred. |

### [Circuitry Access]

|        | <b>Do not</b> remove covers, panels, casing, or access circuitry with power applied to the unit! Turn power off and disconnect power cord prior to removal. Internal servicing / adjustment of unit should only be performed by qualified personnel.                                                |
|--------|----------------------------------------------------------------------------------------------------|
| Stop   | <b>Do not</b> touch any parts / circuitry with a high heat factor.<br>Capacitors can retain enough electric charge to cause mild to serious shock, even<br>after power is disconnected. Capacitors associated with the power supply are<br>especially hazardous. Avoid contact with any capacitors. |
| Hazard | Unit <b>should not</b> be operated or stored with cover, panels, and / or casing removed.<br>Operating unit with circuitry exposed could result in electric shock / fire hazards or<br>unit malfunction.                                                                                            |

### [Potential Hazards]

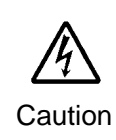

If abnormal smells or noises are noticed coming from the unit, turn power off immediately and disconnect power cord to avoid potentially hazardous conditions. If problems similar to above occur, contact authorized service representative **before** attempting to again operate unit.

### [Fuse]

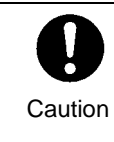

If this product is equipped with a fuse, fuse replacement should only be performed by qualified personnel. **Power off** equipment and disconnect power cord prior to replacement. Replace **only** with fuse of same type, voltage rating, and current rating as specified for the unit.

### [Backup Battery]

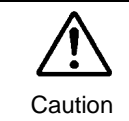

If this product contains a memory backup battery (either dry cell or rechargeable) and when it is necessary to replace the battery, have work done by the shop where you purchased the product.

# **Upon Receipt**

### Unpacking

VTG-150 units and their accessories are fully inspected and adjusted prior to shipment. Operation can be performed immediately upon completing all required connections and operational settings.

Check your received items against the packing lists below.

| ITEM                | QTY | REMARKS                                                                                     |
|---------------------|-----|---------------------------------------------------------------------------------------------|
| VTG-150             | 1   | With rear panel                                                                             |
| VTG-150 Front Panel | 1   |                                                                                             |
| Screw (2.6mm×6mm)   | 2   | Used to secure the front panel.                                                             |
| Screw (3.0mm×6mm)   | 5   | Two binding screws (For the rear panel)<br>Three sems screws with washers (For the<br>card) |
| Operation Manual    | 1   |                                                                                             |

### Check

Check to ensure no damage has occurred during shipment. If damage has occurred, or items are missing, inform your supplier immediately.

# **Table of Contents**

| 1. | Prior to Starting<br>1-1. Welcome<br>1-2. About the VTG-150<br>1-3. About This Manual                                                                                                    | 1<br>1<br>1<br>1                              |
|----|----------------------------------------------------------------------------------------------------|-----------------------------------------------|
| 2. | Panel Descriptions<br>2-1. Front Panel<br>2-2. Rear Panel                                                                                                    | 2<br>2<br>3                                   |
| 3. | Connections<br>3-1. Connection Example 1: COMPOSITE<br>3-2. Connection Example 3: Master/Slave                                                                                                    | 4<br>4<br>5                                   |
| 4. | Operation         4-1. Power ON         4-2. Menu Operation         4-2-1. Display and Exit Menu         4-2-2. Changing the Parameter Value         4-3. Changing the Display Format         4-4. Correcting DATE/TIME         4-5. Adjusting the Display Position         4-6. Menu Settings in Master/Slave Mode         4-6-1. Linked Operations Based on Correction Pulse         4-6-2. Linked Operations Based on Dedicated Serial | 6<br>7<br>7<br>8<br>9<br>11<br>13<br>15<br>15 |
| 5. | Menu                                                                                                    | 16<br>16<br>17<br>18<br>18<br>19<br>20        |
| 6. | MEMORY CLEAR, NTSC/PAL                                                                                                    | 21                                            |
| 7. | Remote Control                                                                                                    | 23<br>23<br>24<br>28<br>29<br>30<br>31        |
| 8. | If Problems Occur                                                                                                    | 32                                            |
| 9. | Specifications and Dimensions<br>9-1. Unit Specifications<br>9-2. External Dimensions                                                                                                    | 33<br>33<br>35                                |
| Ap | pendix 1. Menu List                                                                                                    | 1                                             |
| Ap | pendix 2. Date/Time Display Format                                                                                                    | 2                                             |

| Appendix 3. Zero Suppression Display. |  |
|---------------------------------------|--|
|---------------------------------------|--|

# 1. Prior to Starting

### 1-1. Welcome

Congratulations! By purchasing VTG-150 Video Timer you have entered the world of FOR-A and its many innovative products. Thank you for your patronage and we hope you will turn to FOR-A products again and again to satisfy your video and audio needs.

FOR-A provides a wide range of products, from basic support units to complex system controllers, which have been increasingly joined by products for computer video based systems. Whatever your needs, talk to your FOR-A representative. We will do our best to be of continuing service to you.

# 1-2. About the VTG-150

The VTG-150 Video Timer is a plug-in module unit which is installed into the CSF-101, CSF-103, or CSF-110 CCTV system frame. The display is a 24x16 dot matrix display which is easy to read.

#### Features

- Capability to display year, month, date, hours, minutes, and seconds in a composite display.
- Precision of ±10 seconds per month (at temperatures of 0°C to 40°C) provided by internal realtime clock
- Time correction function based on external correction pulse and dedicated serial connection
- > Capability to synchronize multiple units using master/slave settings
- 12-hour/24-hour time display switching. AM and PM can be displayed in 12-hour display mode.
- > 24x16 dot matrix display with edges for easy reading
- 1-line/2-line display format switching
- Internal battery backup circuit allows the time to be updated even if the power is cut off after the clock has started running.

### 1-3. About This Manual

This manual is intended to help the user easily operate the VTG-150 and make full use of its functions during operations. Before connecting or operating your unit, read this operation manual thoroughly to ensure you understand the product. After reading, it is important to keep this manual in a safe place and available for reference.

#### **Font Conventions**

The following conventions are used through out this manual:

- > Boxed text (for example MATT) is used for buttons.
- > Shaded text (such as OFF) is used for the setting parameters and values in the menus.

### 2-1. Front Panel

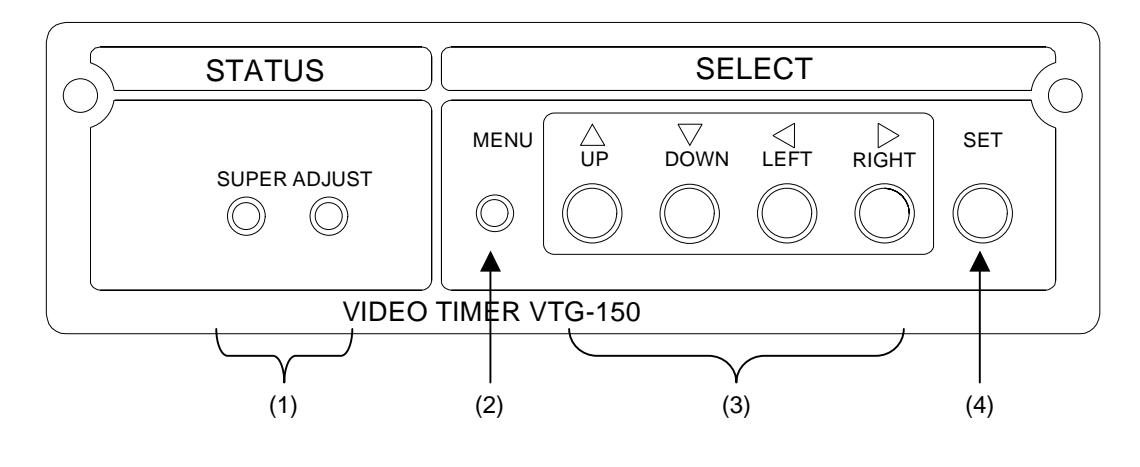

(1) STATUS LED

 SUPER ......
 SUPER LED will be lit green whenever the time display is set to ON, and unlit when the time display is set to OFF.

 ADJUST ......
 ADJUST LED will be lit green during the time correction. When the dedicated carial communication is performed property.

the dedicated serial communication is performed properly (When the remote linking operates properly.), the LED will be lit green. Otherwise, the LED will be unlit.

(2) MENU Button

When MENU button is pressed, the menu is displayed. Press the button again to return to the normal display.

#### IMPORTANT

In order to display menu, the video signal must be input to the VTG-150.

- (3) SELECT Buttons (UP, DOWN, LEFT, RIGHT) Used for the menu settings.
- (4) SET Button

Use to make menu settings.

### 2-2. Rear Panel

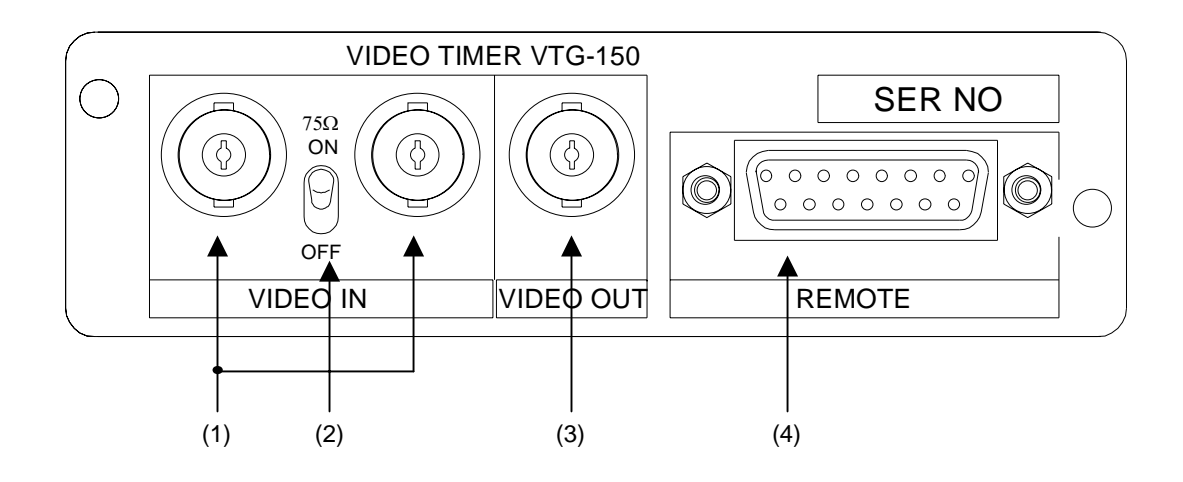

(1) VIDEO IN

Used to input composite video signals. The signal can be looped through from the VIDEO IN connector on the right to other device. Turn the 75  $\Omega$  ON/OFF toggle switch to OFF when looping through the video signal.

(2)  $75\Omega$  ON/OFF Switch

Turn this switch to OFF when looping through the video signal.

(3) VIDEO OUT

Used to output a composite video signal.

(4) REMOTE

Used for external remote control and time correction pulse input.

# 3. Connections

# 3-1. Connection Example 1: COMPOSITE

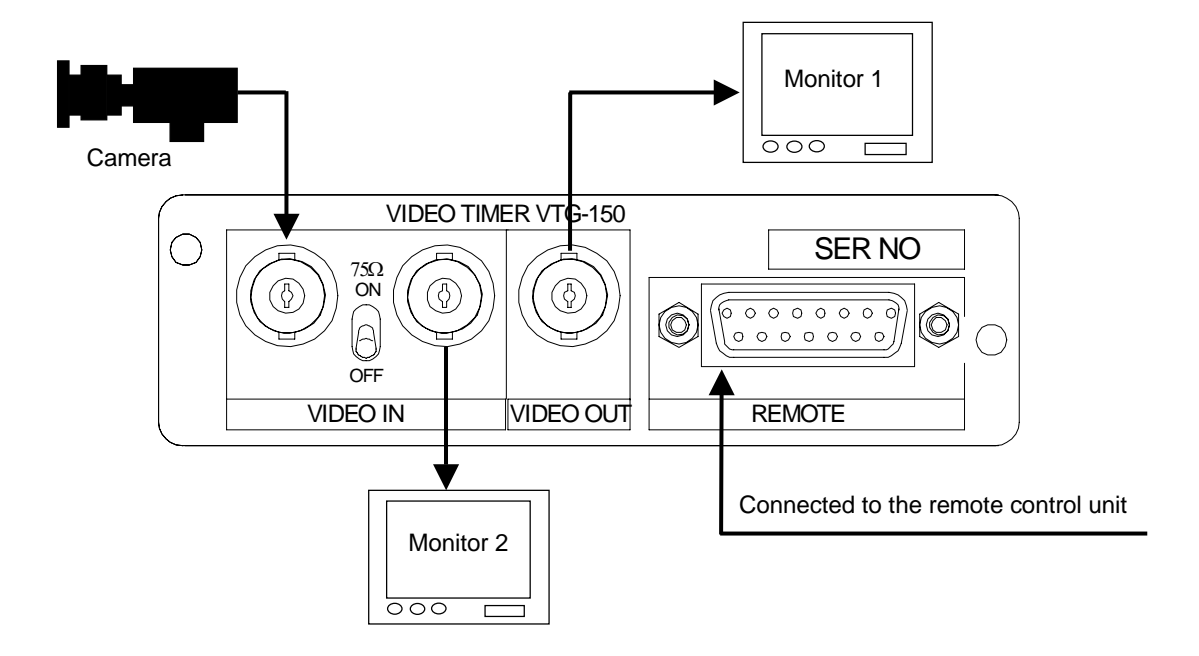

# 3-2. Connection Example 3: Master/Slave

In the VTG-150 system, as many as ten slave units can be linked to a single master unit.

Connection example: one master and three slaves

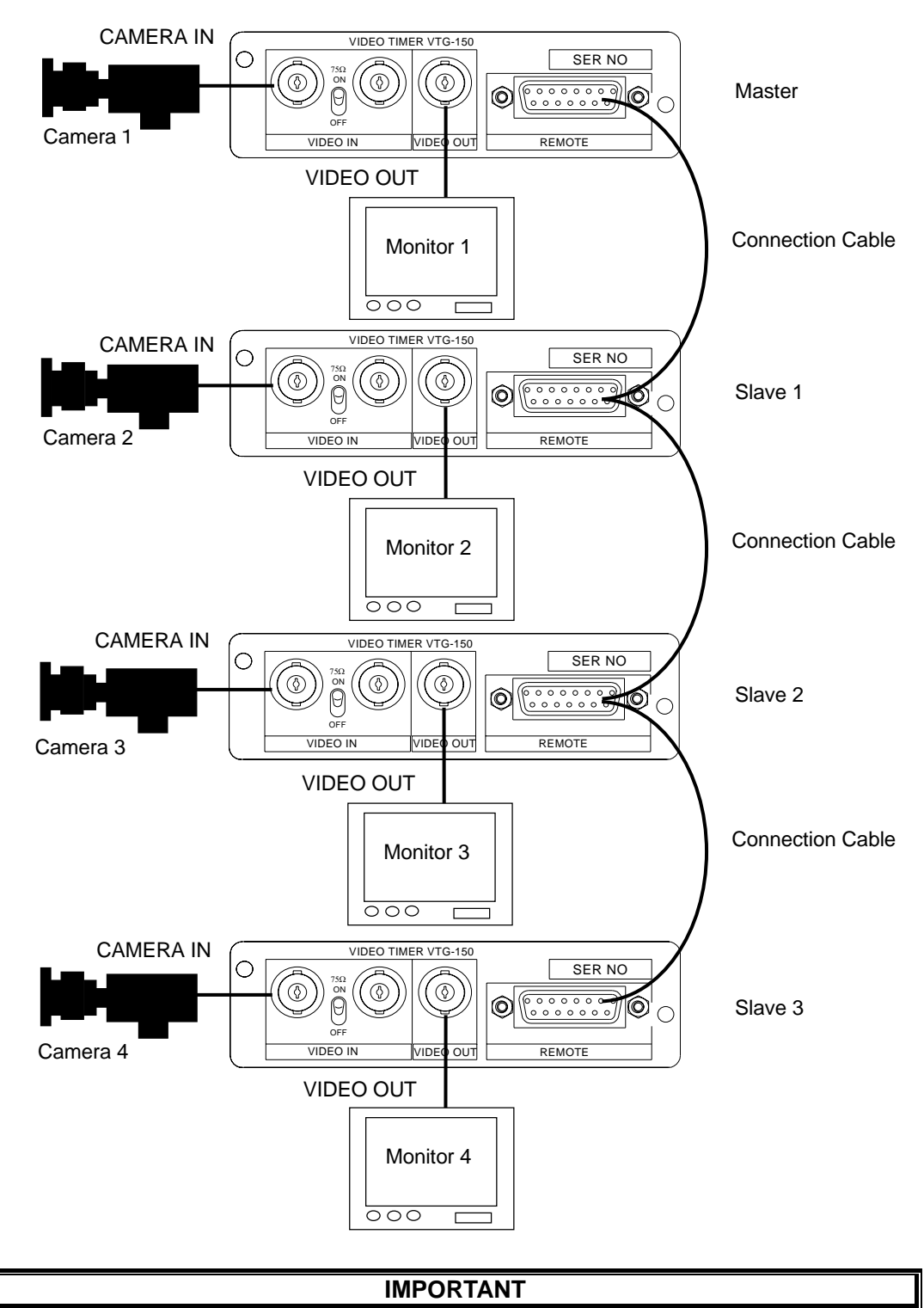

Refer to section 7-2-2 "Remote Linking" and 7-2-3 "Connecting with the Dedicated Serial" for more details about how to configure the system.

# 4. Operation

Since the VTG-150 has been configured at the factory for the settings you are most likely to need, it can be used immediately after the shipment. It is not necessary to change the factory default settings unless it is required.

The display position and format can be changed by the menu operation. This section explains about the basic menu operation, time corrections and changing display position and display format. Refer to section 5 "Menu" for more details about the other menus and functions.

### 4-1. Power ON

Once connecting the video signal cable and turning on the power of the VTG-150, the date and time are displayed on the monitor as shown in the figure below.

| 2004-11-22 10:12:34 |  |
|---------------------|--|
|                     |  |
|                     |  |
|                     |  |
|                     |  |

Normal display at startup

#### IMPORTANT

The VTG-150 stores the settings that are made right before the power is turned off. If the power is turned off during the menu mode, the VTG-150 stores the settings that are made right before entering the menu mode.

#### IMPORTANT

The display date/time data is stored by the lithium battery. The battery life is approximately ten years (at room temperature  $25^{\circ}$ C).

If a backup error occurs, "BACKUP ERROR TIME RESET" message is shown on the monitor. If this message appears, contact your supplier for replacing the battery.

Also, menu setting data except date/time data is stored in the backup memory. The backup memory is tested at startup, and no message is shown when no error occurs. If an error occurs, "BACKUP ERROR" message is shown on the monitor. The VTG-150 is restarted and the menu settings are initialized to the default settings. If this is your case, contact your supplier immediately.

# 4-2. Menu Operation

### 4-2-1. Display and Exit Menu

1) To display [MAIN MENU] on the output monitor, press MENU button on the front panel. The output monitor should be connected to the VIDEO OUT connector on the rear panel of the VTG-150.

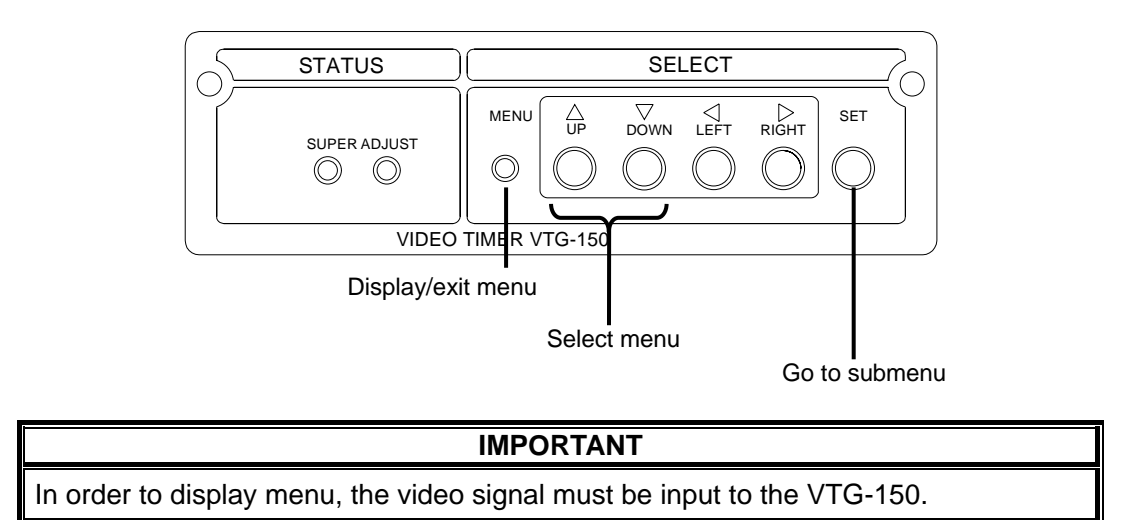

2) Press SELECT buttons 【 ▲ ▼ 】 to select menu. Press SET button to go to the selected menu. If there are submenus in the selected menu, repeat the same step.

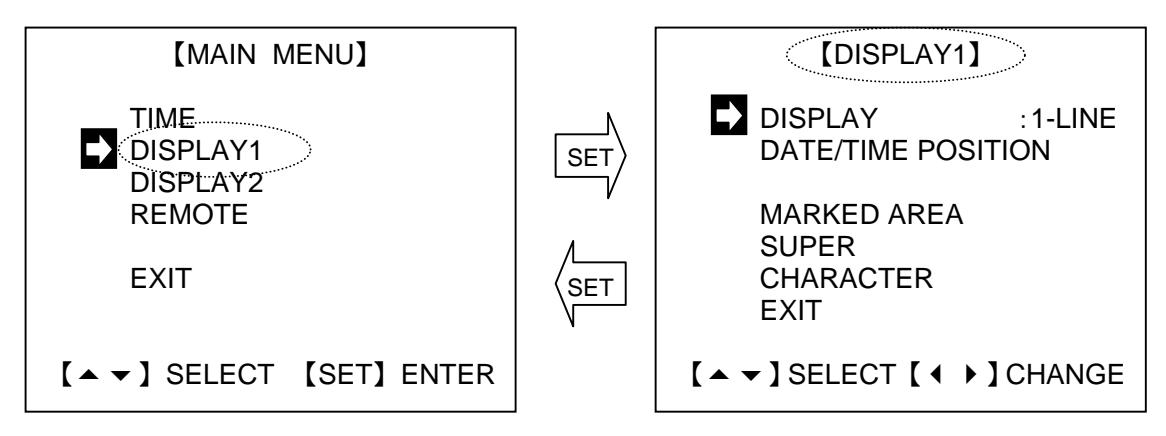

To return to the previous menu select EXIT and press SET button.

3) To exit menu, press MENU button.

### 4-2-2. Changing the Parameter Value

#### • Changing the parameter value

- 1) Press SELECT buttons 【 ▲ ▼ 】 to select the desired parameter and press SET button.
- 2) Press SELECT buttons [ • ] to change the parameter value.

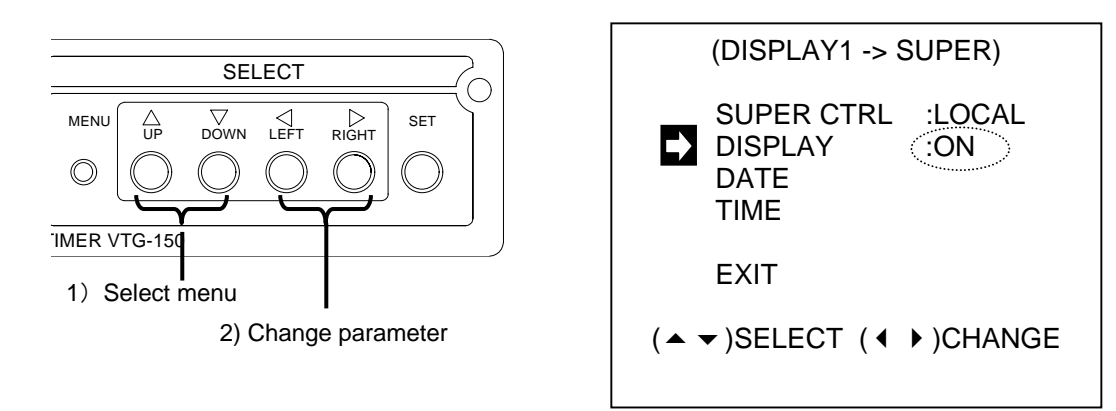

- Chenging the display position (MARKED AREA) MARKED AREA is use to change the display position.
- 1) Press MEMU button to display [MAIN MENU]. Move the cursor to DISPLAY 1 and press SET button. [DISPLAY 1] menu is displayed.
- 2) Select MARKED AREA using 【▲ ▼】 buttons. 【MARKED AREA】 menu is displayed.
- 3) To see the current display position, press SET. The current display position is indicated on the monitor as shown in the figure on the right below. To return to the menu, press the SET again.
- 5) Confirm the position and press SET to return to the menu.

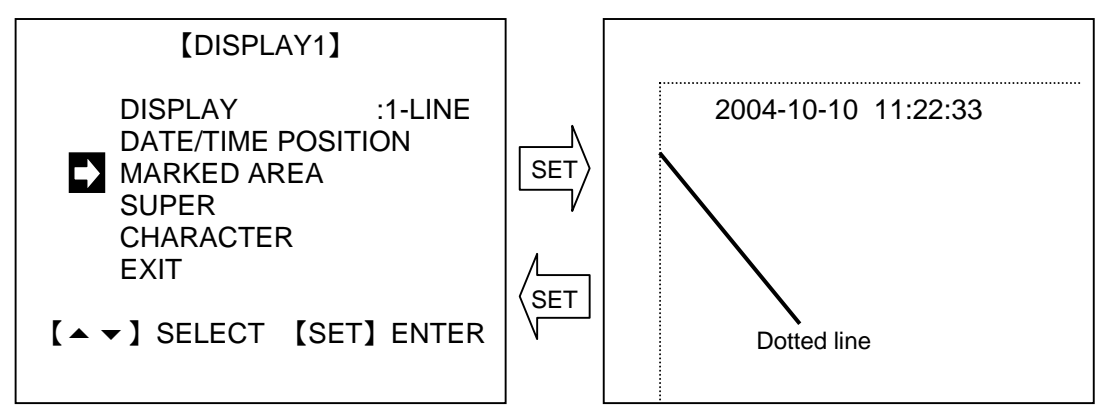

#### NOTE

The setting procedure varies depending on the parameter. Refer to the corresponding instructions in this manual.

# 4-3. Changing the Display Format

This section explains how to change the date/time display format. In the VTG-150 factory default setting, the date/time is displayed as shown in the first row of the table below. The following example is instructed to change the display format as shown in the second row of the table below by:

- changing the month display to the alphabetic form
- changing the order of the date/time display
- removing the second display
- adding the day of week display.

|    | Factory default date/time display                                                                                                    | 200                  | 04-11-22 09:34:56                                        |
|----|----------------------------------------------------------------------------------------------------|----------------------|----------------------------------------------------------|
|    | Modified date/time display                                                                                                    | NO\                  | /-22-2004 (MON) 09:34                                    |
| 1) | Press the <u>MENU</u> button to display the [MENU] Move the cursor to DISPLAY 1 and p<br><u>SET</u> button. [DISPLAY 1] menu is displaye<br>the monitor. | IAIN<br>ress<br>d on | 1) 【MAIN MENU】<br>TIME<br>DISPLAY1<br>DISPLAY2<br>REMOTE |
|    |                                                                                                    |                      |                                                          |
|    |                                                                                                    |                      | [ SELECT [SET] ENTER                                     |
|    |                                                                                                    |                      | SET                                                      |
| 2) | Select SUPER using SELECT buttons $[ \land ]$                                                                                                    | ▼】<br>:R1            | 2) [DISPLAY1]                                            |
|    | menu is displayed on the monitor.                                                                                                    |                      | DISPLAY :1-LINE<br>DATE/TIME POSITION                    |
|    |                                                                                                    |                      | MARKED AREA<br>SUPER<br>CHARACTER<br>EXIT                |
|    |                                                                                                    |                      | 【▲ ▼】SELECT 【SET】ENTER                                   |
|    |                                                                                                    |                      | SET                                                      |
| 3) | Select DATE using SELECT buttons [ • • ]                                                                                                    | and                  | 3) [DISPLAY1 $\rightarrow$ SUPER]                        |
|    | press SEII button. [SUPER $\rightarrow$ DATE] met<br>displayed on the monitor.                                                                           | nu is                | SUPER CTRL :LOCAL<br>DISPLAY :ON<br>DATE<br>TIME         |
|    |                                                                                                    |                      | EXIT                                                     |
|    |                                                                                                    |                      | [▲▼] SELECT [SET] ENTER                                  |
|    |                                                                                                    |                      |                                                          |

SET

4) Move the cursor to DAY OF WEEK using SELECT  $[SUPER \rightarrow DATE]$ 4) buttons [  $\checkmark$   $\checkmark$  ]. Use [  $\checkmark$   $\triangleright$  ] buttons to change the parameter value to ON instead of OFF. The day of YEAR :ON the week is added to the date display. MONTH :ON DAY :ON Select EXIT and press SET button to return to DAY OF WEEK :ON  $[DISPLAY1 \rightarrow SUPER]$  menu. Select TIME in [DISPLAY1  $\rightarrow$  SUPER] menu and EXIT press SET button. [SUPER  $\rightarrow$  TIME] menu is displayed on the monitor. SET (DISPLAY1->SUPER) SET 5) Move the cursor to SECOND using SELECT  $[SUPER \rightarrow TIME]$ 5) buttons [  $\checkmark$   $\checkmark$  ]. Use [  $\checkmark$  ] buttons to change the parameter value to OFF instead of ON. The :ON HOUR second display dissapears from the time display. MINUTE :ON SECOND :OFF Press MENU button to exit menu. AM/PM · \_\_\_\_\_ EXIT 6) Press MENU button again to display [MAIN (MAIN MENU) 6) MENU. Select DISPLAY2 in [MAIN MENU] and press SET button. [ DISPLAY2 ] menu is SET displayed on the monitor. [DISPLAY2] 7) 7) Move the cursor to DATE FORMAT. Change the DATE FORMAT :M-D-Y parameter value to M-D-Y instead of Y-M-D using YEAR :YYYY 【 ◆ ▶ 】 buttons. The display order of the date is MONTH :JAN-DEC changed to month, date, and year. HOUR :24H AM/PM ·\_\_\_\_ Next, move the cursor to MONTH using  $[ \land \neg ]$ 0 SUPPRESS :OFF buttons. Change the parameter value to JAN-DEC EXIT instead of 01-12 using [ • • ] buttons. The month is displayed in the alphabetic format. [▲ ] SELECT [ ] CHANGE Press MENU button to exit menu.

# 4-4. Correcting DATE/TIME

In the VTG-150, the date/time are corrected in TIME SETUP menu. To display TIME SETUP menu, go to [MAIN MENU]  $\rightarrow$  [TIME]  $\rightarrow$  [DATE/TIME].

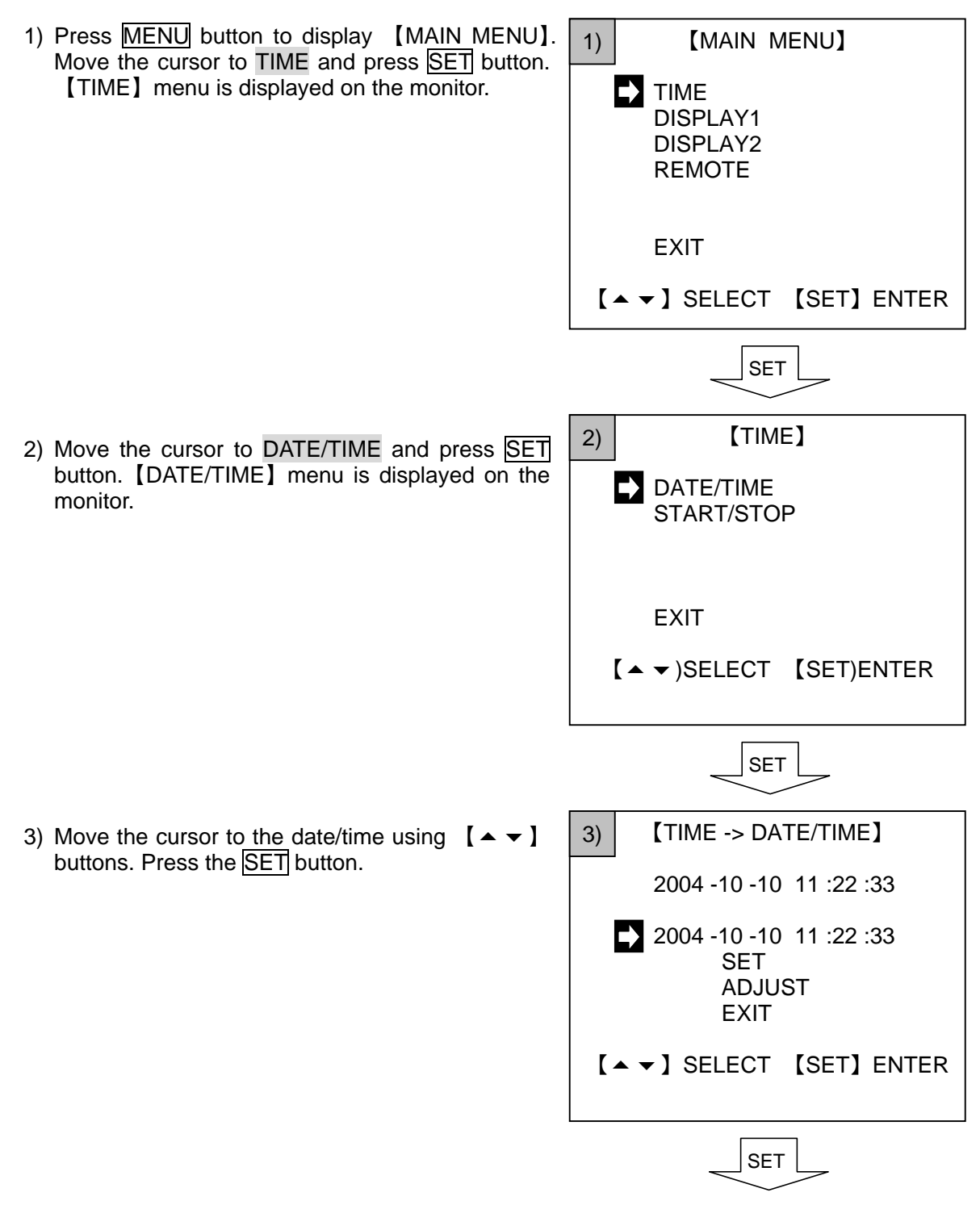

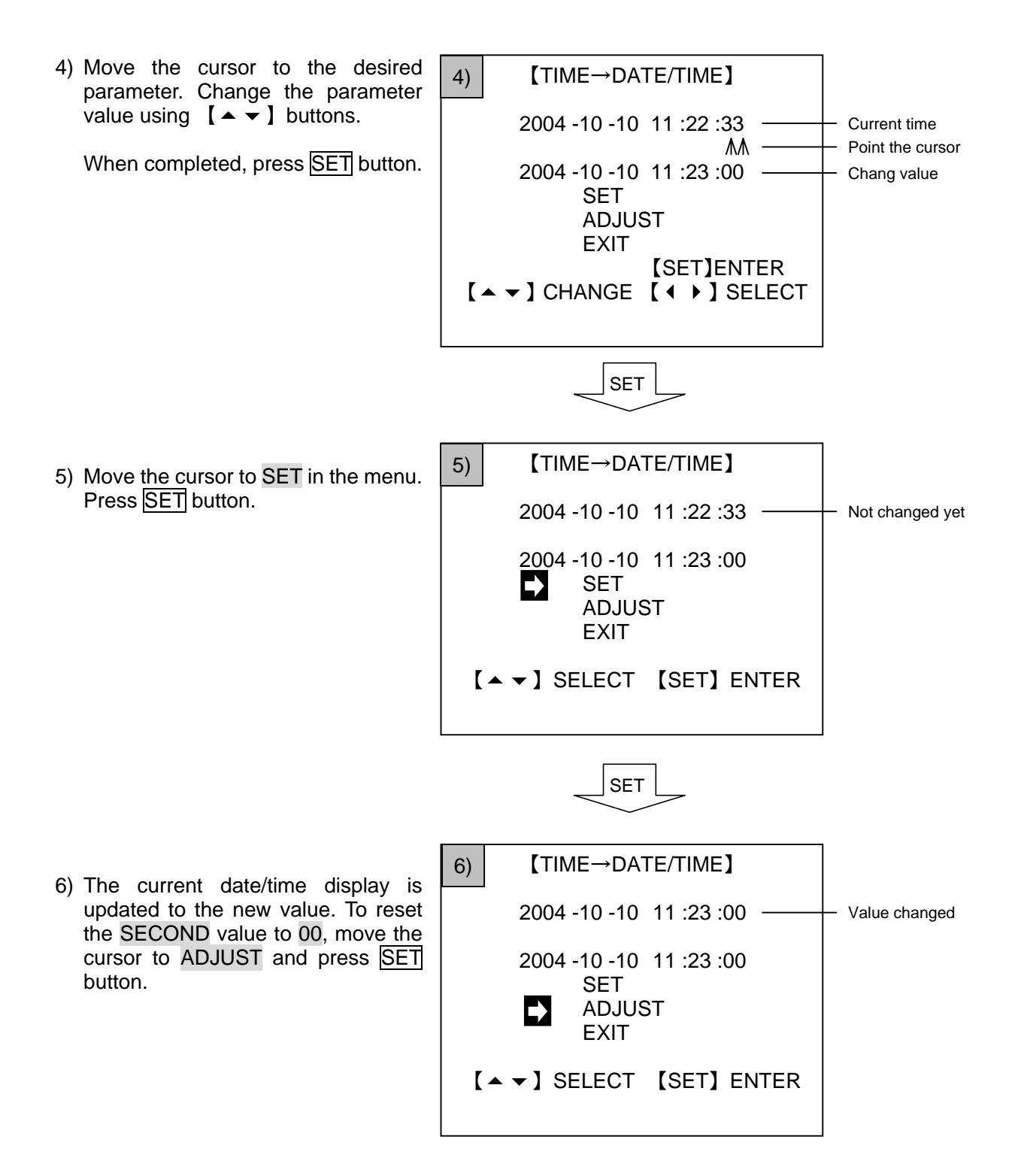

# 4-5. Adjusting the Display Position

The date/time display position is adjusted in [DISPLAY 1] menu by moving the rectangular area inside dotted line (MARKED AREA), or moving the date/time display itself in the rectangular area (DATE/TIME POSITION). In addition, the date and time can be moved together (1-LINE) or separately (2-LINE).

• Moving the date and time together

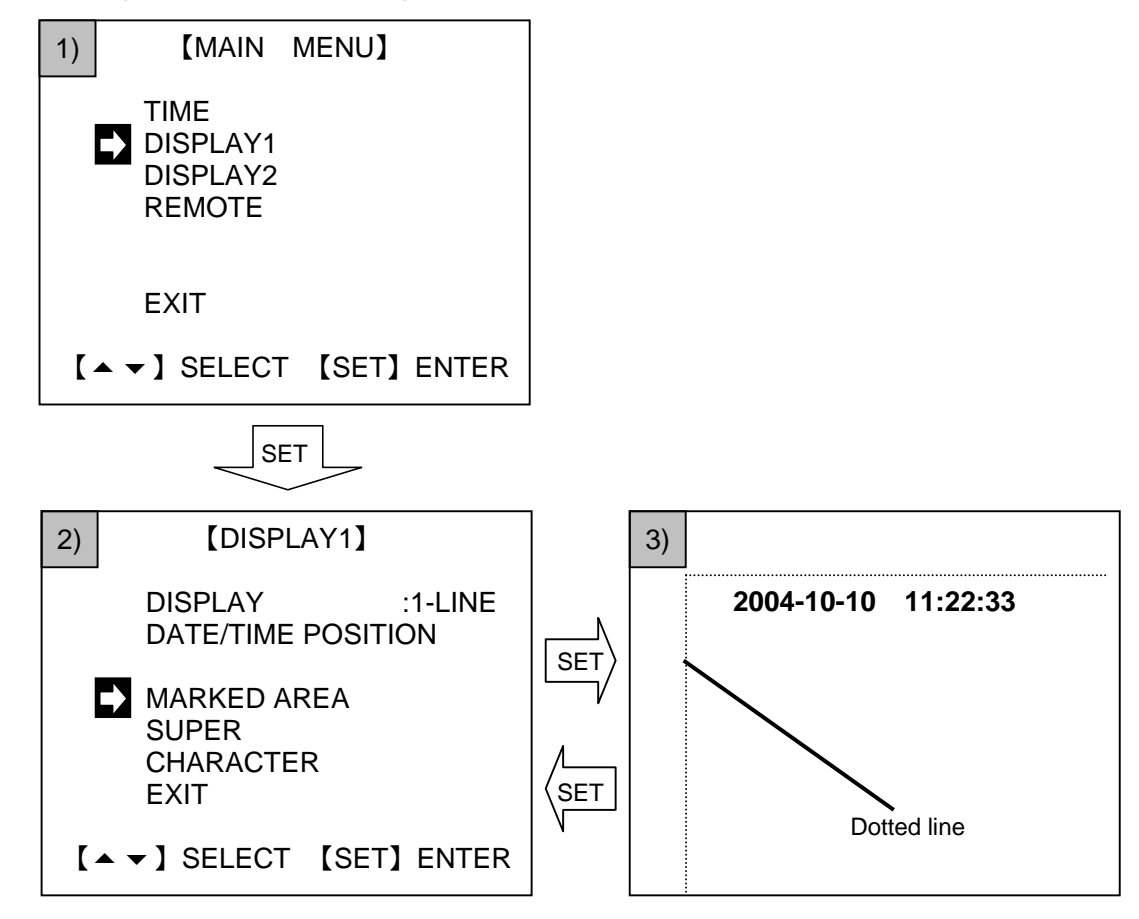

- 1) Press MEMU button to display [MAIN MENU]. Move the cursor to DISPLAY 1 and press SET button. [DISPLAY 1] menu is displayed.
- 2) Select MARKED AREA using 【▲ ▼】 buttons. 【MARKED AREA】 menu is displayed.
- 3) To see the current display position, press <u>SET</u>. The current display position is indicated on the monitor as shown in the figure (3) above. To return to the menu, press the <u>SET</u> again.
- 4) Change the marked area (dotted line) using SELECT buttons [▲ ▼ ▲ ▶]. The rectangular area inside the dotted line is the area that the POSITION setting can be made on a per-pixel basis.
- 5) Confirm the position and press SET to return to the menu.

- Moving the date and time individually
- Press [ ▲ ▼ ] buttons to move the cursor to DISPLAY in [DISPLAY1] menu. Press [ ◀ ▶ ] buttons to change the parameter value to 2-LINE instead of 1-LINE. The time/date display appears on two lines.

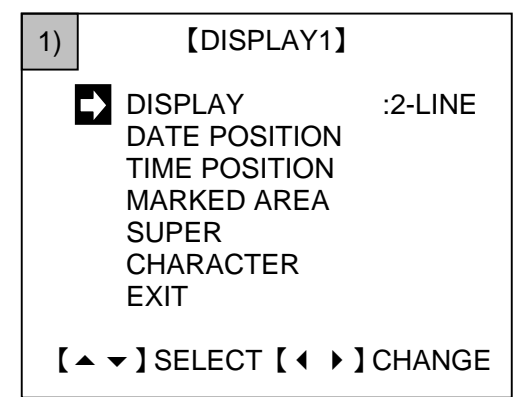

- 2) Move the cursor to DATE POSITION using 【▲ ▼】 buttons, and then press SET button.

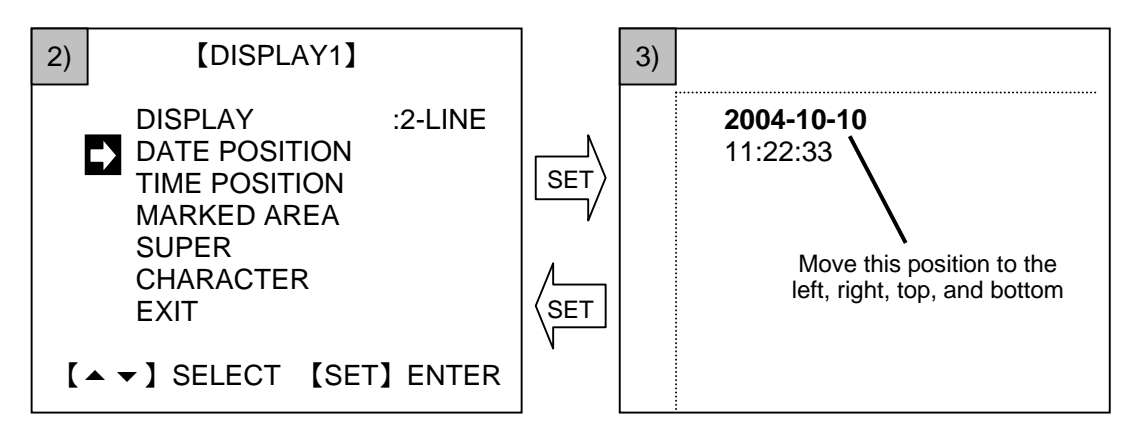

- 4) Press SET button to apply the setting and return to the menu.
- 5) To change the time display position, select TIME POSITION and repeat the steps (3) and (4).

#### IMPORTANT

If DISPLAY is set to 2-LINE, the date and time display can be moved separately. On the other hand, if set to 1-LINE, both the date and time display move together.

If the display position exceeds the display area on the monitor, the date/time display cannot be indicated.

# 4-6. Menu Settings in Master/Slave Mode

When the master/slave function is used, it is possible to synchronize clock updates and date/time display ON/OFF operations on multiple VTG-150 units. As many as ten slave units can be linked and synchronized to a single master unit. For detailed information on master/slave connections, see section 7-2 "Remote Control Settings."

For information on the connection procedure, see section 3-3 " Connection Example 3: Master/Slave". Connection cables are required for master/slave connections.

VTG-150 units can be synchronized using a dedicated serial signal or using a parallel signal. The connection procedure is the same in both cases, and it is also possible to use serial and parallel signals together. For information on the functions of the REMOTE connector pins, see section 7-1 "REMOTE Connector Pin Assignment."

### 4-6-1. Linked Operations Based on Correction Pulse

Use the following menu settings to set up a master/slave connection and synchronize clock operations based on a correction pulse signal.

| Menu Item |             | Master Unit Settings | Slave Unit Settings |
|-----------|-------------|----------------------|---------------------|
| REMOTE    | STATUS      | MASTER               | SLAVE               |
| Menu      | ADJUST      | 1/DAY, 1/HOUR, 1/MIN | (*1)                |
|           | SERIAL LINK | OFF                  | OFF                 |

(\*1) When a unit is set to SLAVE, the ADJUST setting is disabled.

### 4-6-2. Linked Operations Based on Dedicated Serial

Use the following menu settings to set up a master/slave connection and synchronize clock operations based on a dedicated serial signal.

| Menu Item |             | Master Unit Settings | Slave Unit Settings |
|-----------|-------------|----------------------|---------------------|
| REMOTE    | STATUS      | MASTER               | SLAVE               |
| Menu      | SERIAL LINK | ON                   | ON                  |

# 5. Menu

### 5-1. MAIN MENU

Press <u>MENU</u> button to display [MAIN MENU]. To open menu, select the desired menu and press <u>SET</u> button.

#### IMPORTANT

The firmware version is shown at the lower right of the menu display.

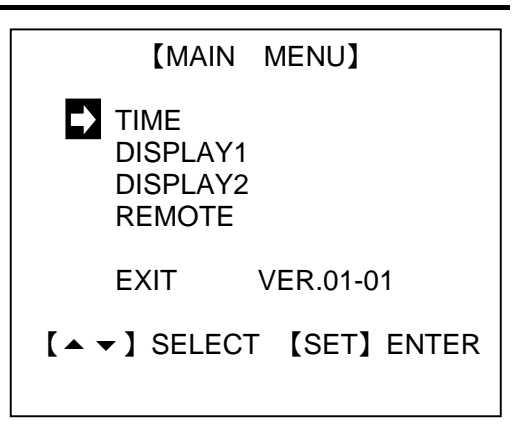

### 5-2. TIME

[TIME] menu has two submenus. To open a submenu, select the desired submenu and press SET button.

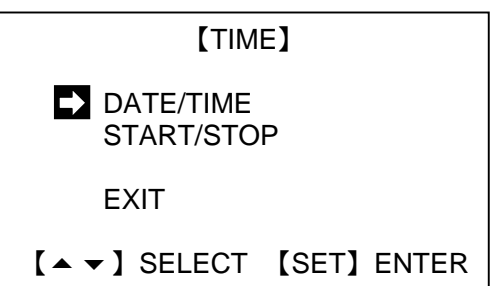

【TIME→DATE/TIME】 2004 -10 -10 11 :22 :33 2004 -10 -10 11 :23 :33 SET ADJUST EXIT [▲ ▼] SELECT [SET] ENTER

【TIME→START/STOP】

2004 -10 -10 11 :23 :33

[SET]RETURN [ ◀ ]STOP [ ▶ ]START

| Menu Item  | Description              | Procedure                                                                 |
|------------|--------------------------|---------------------------------------------------------------------------|
| DATE/TIME  | Changes date<br>and time | See section 4-4 "Correcting DATE/TIME" for more details.                  |
| START/STOP | Starts and stops time    | Press 【 ▶ 】 to start, 【 ◀ 】 to stop, and SET button to go to 【TIME】 menu. |

# 5-3. DISPLAY1

As well as [DISPLAY 2] menu, [DISPLAY 1] menu is used to change the display position and display format. (See Appendix 2 "Date/Time Display Format" for more details.) To display submenus, select the desired menu and press SET button.

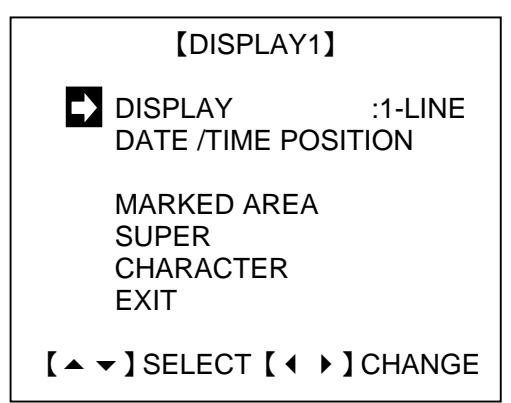

| Menu Item         | Description                       |                                                                                       |                                |       |
|-------------------|-----------------------------------|---------------------------------------------------------------------------------------|--------------------------------|-------|
| DISPLAY           | Selects 1-line or 2-line display. |                                                                                       |                                | 5-3-1 |
| DATE<br>POSITION  | Set the date displa               | y position.                                                                           |                                |       |
| TIME<br>POSITION  | Set the time display              | y position.                                                                           |                                | 4-5   |
| MARKED<br>AREA    | Set the date/time d               | isplay area.                                                                          |                                |       |
|                   | SUPER CTRL<br>(*1)                | Select LOCAL                                                                          | or REMOTE                      | 5-5   |
|                   | DISPLAY                           | Date/time displ                                                                       | ay ON/OFF                      |       |
|                   | DATE Menu                         | YEAR                                                                                  | Year display ON/OFF            |       |
|                   |                                   | MONTH                                                                                 | Month display ON/OFF           |       |
| SUPER             |                                   | DAY                                                                                   | Day display ON/OFF             |       |
| Menu              |                                   | DAY OF<br>WEEK                                                                        | Day of week display<br>ON/OFF  | 5-3-2 |
|                   | TIME Menu                         | HOUR                                                                                  | Hour display ON/OFF            |       |
|                   |                                   | MINUTE                                                                                | Minute display ON/OFF          |       |
|                   |                                   | SECOND                                                                                | Second display ON/OFF          |       |
|                   |                                   | AM/PM (*2)                                                                            | AM/PM display ON/OFF           |       |
|                   |                                   | TYPE1: Standard (Black and white)                                                     |                                |       |
|                   | CHARACTER                         | TYPE2: Transp                                                                         |                                |       |
| CHARACTER<br>Menu | EDGE                              | Edge ON/OFF                                                                           |                                |       |
|                   | CHAR LV                           | Brightness leve                                                                       | el. Ten levels: level 1 to 10. |       |
|                   | EDGE LV                           | Edge brightness level. Ten levels: level 1 to 10. (Available only EDGE is set to ON.) |                                |       |

(\*1) This menu is the same as SUPER CTRL in REMOTE menu. The value is linked and changes accordingly. (\*2) This menu is the same as AM/PM display ON/OFF in DISPLAY 2 menu. The value is linked and

changes accordingly.

### 5-3-1. 1-LINE/2-LINE (DISPLAY)

DISPLAY in [DISPLAY 1] menu is used to change the date/time display to be appeared on one line or two lines. Move the cursor to DISPLAY using [  $\checkmark$  ] buttons, and select 1-LINE or 2-LINE using [  $\checkmark$  ] buttons.

### 5-3-2. Display ON/OFF

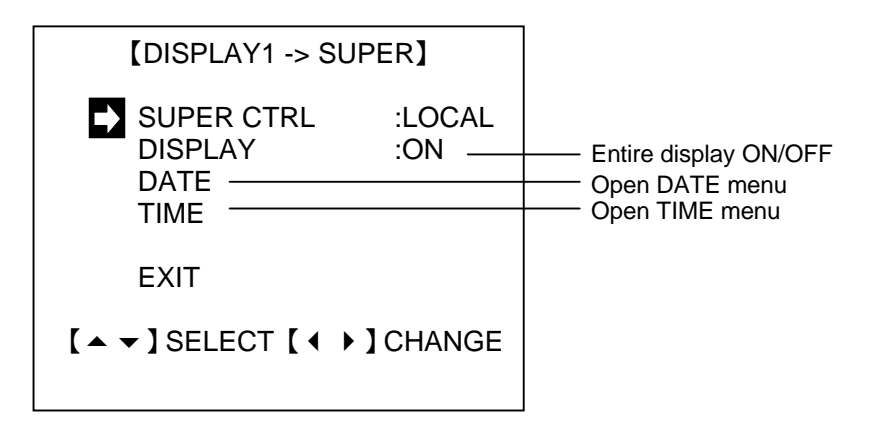

#### • Entire date/timedisplay ON/OFF

In DISPLAY, the entire date/time display can be set to ON/OFF together. DISPLAY is set to ON in the factory default setting. If DISPLAY is set to OFF, neither date nor time are displayed regardless of DISPLAY ON/OFF settings. DISPLAY cannot be set when SUPER CTRL is set to REMOTE.

#### • Year, month, day, day of week, hour, minute, socond display ON/OFF

Select DATE or TIME in [DISPLAY1  $\rightarrow$  SUPER] menu and press SET button. [SUPER  $\rightarrow$  DATE] menu or [SUPER  $\rightarrow$  TIME] menu is displayed. Set the parameter value ON/OFF in each menu.

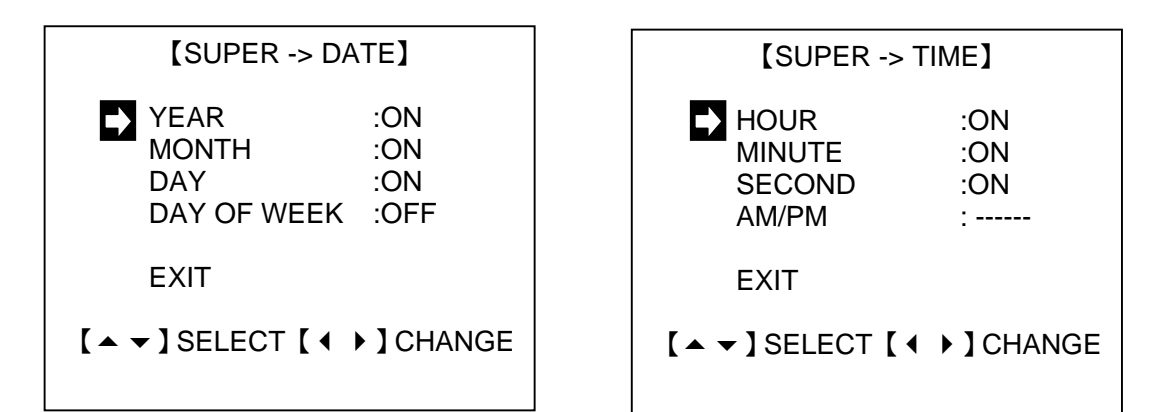

# 5-4. DISPLAY2

As well as [DISPLAY 1] menu, [DISPLAY 2] menu is used to change the display format. See Appendix 2 "Date/Time Display Format" for more details.

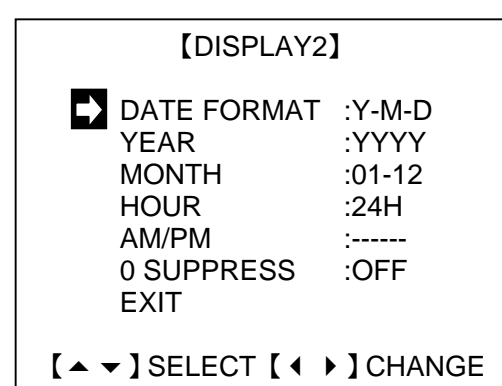

| Menu Item            | Description                                                           | Setting Range                                            |
|----------------------|-----------------------------------------------------------------------|----------------------------------------------------------|
| DATE FORMAT          | Date display order                                                    | Y-M-D<br>M-D-Y<br>D-M-Y                                  |
| YEAR                 | Year display digit                                                    | YYYY (4 digits)<br>YY (2 digits)                         |
| MONTH                | Month display format                                                  | 01-12 (numeric format)<br>JAN-DEC (alphabetic<br>format) |
| HOUR                 | Selects 24-hour or 12-hour format.                                    | 24H<br>12H                                               |
| AM/PM                | Turns AM/PM display ON/OFF (available only when HOUR is set to 12H.)  | ON<br>OFF                                                |
| 0 (zero)<br>SUPPRESS | Used to set zero suppression (eliminates insignificant zeros) ON/OFF. | ON<br>OFF                                                |
|                      | See Appendix 3 "Zero Suppression<br>Display" for more details.        |                                                          |

# 5-5. REMOTE

[REMOTE] menu is used to set the remote control settings. When setting up remote control, also refer to the information presented in section 7 "Remote Control."

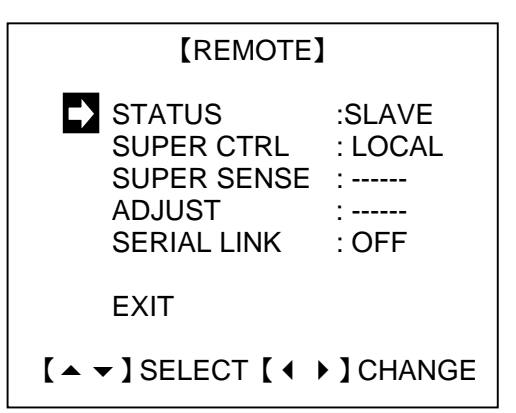

| Menu Item          | Description                                                                                                    | Setting Range                                                                                                    |
|--------------------|----------------------------------------------------------------------------------------------------|----------------------------------------------------------------------------------------------------|
| STATUS             | Master/slave setting                                                                                                    | MASTER (*3)<br>SLAVE                                                                                              |
| SUPER CTRL<br>(*1) | Local/remote control selection<br>(remote control based on parallel<br>signal)                                              | LOCAL<br>REMOTE                                                                                                   |
| SUPER SENSE        | Parallel control input signal                                                                                               | LEVEL (level control)<br>TRG (pulse control)                                                                      |
| ADJUST             | Time correction output interval<br>setting<br>Once per second, once per hour,<br>once per day (available only on<br>MASTER) | 1/MIN (at 00 seconds)<br>1/HOUR (at 00 minutes, 00<br>seconds)<br>1/DAT (at 00 hours, 00, minutes,<br>00 seconds) |
| SERIAL LINK        | Dedicated serial time linked<br>operations ON/OFF during linked<br>operations (*2)                                          | ON (*3)<br>OFF                                                                                                    |

(\*1) This menu is the same as SUPER CTRL in DISPLAY1 → SUPER menu. The value is linked and changes accordingly.

(\*2) A serial signal is sent once per second during dedicated serial linked operations.

(\*3) When SERIAL LINK is set to ON in the master unit, the master unit outputs correction pulses based on both the dedicated serial signal and the parallel signal.

# 6. MEMORY CLEAR, NTSC/PAL

The text data and display format settings can be initialized to the default settings. Follow the procedures below.

#### MEMORY CLEAR (Initialize)

- 1) Hold down the SET button on the VTG-150 front panel and turn on the power of the VTG-150.
- 2) 【BASIC SETUP】 menu is displayed.

#### IMPORTANT

Keep holding the SET button down until [BASIC SETUP] menu is displayed.

Although MEMORY CLEAR is performed and the settings are initialized, the time and start/stop status remains the same. See Appendix 1 "Menu List" for more details about the factory default settings.

3) Move the cursor to MEMORY CLEAR using [▲ ] buttons. Press SET button to display [MEMORY CLEAR].

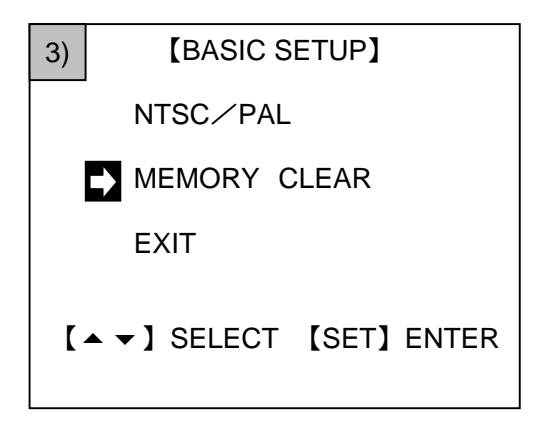

 Move the cursor to OK using [ ▲ ]buttons. Press SET button to perform MEMORY CLEAR. See Appendix 1 "Menu List" for more details about the factory default settings.

| 4) | [MEMORY      | CLEAR       |
|----|--------------|-------------|
|    |              |             |
|    | DK           |             |
|    | CANCEL       |             |
| [  | ▲ ▾ ] SELECT | [SET] ENTER |

After the initialization, [BASIC SETUP] menu is displayed. To return to the normal display, move the cursor to EXIT in [BASIC SETUP] menu and press SET button.

#### Switching between NTSC and PAL

- 1) Hold down the SET button on the VTG-150 front panel and turn on the power of the VTG-150.
- 2) [BASIC SETUP] menu is displayed.
- 3) Move the cursor to NTSC/PAL using [ ▲ ▼ ] buttons. Press SET button to display [NTSC/PAL].

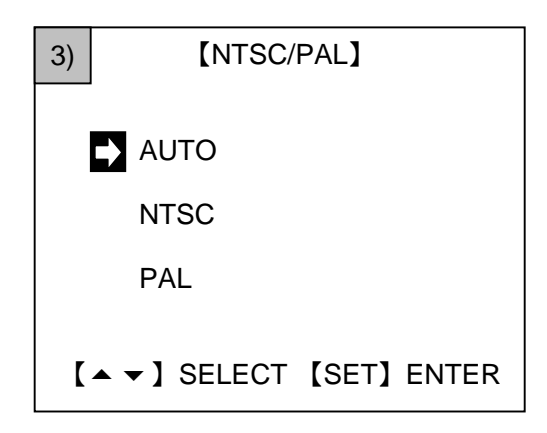

4) Select AUTO, NTSC, or PAL using 【▲ ▼】 buttons. Press SET button to apply the setting.

| AUTO | Detects the input video signal and automatically recognize NTSC or PAL. |
|------|-------------------------------------------------------------------------|
| NTSC | Always operates in NTSC irrespective of the input signal format.        |
| PAL  | Always operates in PAL irrespective of the input signal format.         |

[BASIC SETUP] menu is displayed. To return to the normal display, move the cursor to EXIT in [BASIC SETUP] menu and press SET button.

# 7-1. REMOTE Connector Pin Assignment

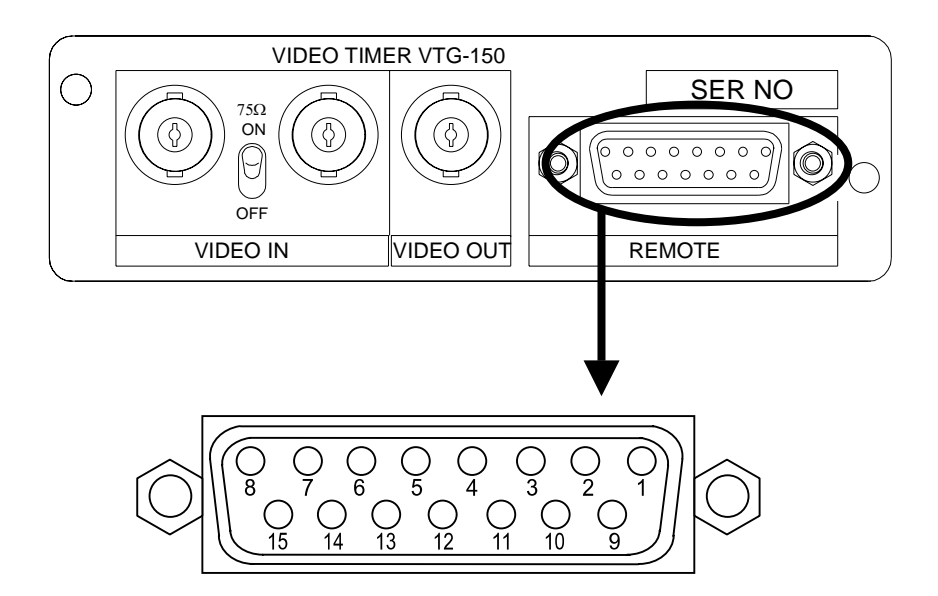

| Connector (male):            | DA-15PF-N (JAE)    |
|------------------------------|--------------------|
| Cover:                       | DA-C4-J10-S1 (JAE) |
| *Use the inch screw threads. |                    |

REMOTE connector pin assignments (15-pin D-sub female)

| Pin No. | Function    | Pin No. | Function |
|---------|-------------|---------|----------|
| 1       | +5V         | 9       | DATA+    |
| 2       | ADJ_IN(TTL) | 10      | DATA+    |
| 3       | SUPER_IN    | 11      | DATA-    |
| 4       | START_IN    | 12      | DATA-    |
| 5       | STOP_IN     | 13      | TERM_A   |
| 6       | ADJ_OUT     | 14      | TERM_B   |
| 7       | START_OUT   | 15      | GND      |
| 8       | STOP_OUT    |         |          |

# 7-2. Remote Control Settings

| Pin No. | Function     | Description                                                   |  |
|---------|--------------|---------------------------------------------------------------|--|
| 1       | +5V          | +5V, maximum 200mA supply possible                            |  |
| 2       | ADJ_IN (TTL) | Time correction input TTL level                               |  |
| 3       | SUPER_IN     | SUPER linked input                                            |  |
|         |              | Level input or trigger input                                  |  |
| 4       | START_IN     | START linked input Trigger input                              |  |
| 5       | STOP_IN      | STOP linked input Trigger input                               |  |
| 6       | ADJ_OUT      | Time correction output<br>Open collector output, maximum 40mA |  |
| 7       | START_OUT    | START linked output<br>Open collector output, maximum 40mA    |  |
| 8       | STOP_OUT     | STOP linked output<br>Open collector output<br>Maximum 40mA   |  |
| 9       | DATA+        | Serial control for linking DATA+                              |  |
| 10      | DATA+        | Serial control for linking DATA+                              |  |
| 11      | DATA-        | Serial control for linking DATA-                              |  |
| 12      | DATA-        | Serial control for linking DATA-                              |  |
| 13      | TERM_A       | Serial control for linking Termination A                      |  |
| 14      | TERM_B       | Serial control for linking Termination B                      |  |
| 15      | GND          | GND                                                           |  |

#### IMPORTANT

The input signal pulse width is 100ms or more.

#### • +5V

Power supply usable by remote control BOX, etc. Can supply power up to 200mA.

 ADJ\_IN (external time correction input) The time is corrected as follows when an external pulse signal falls.

Example 1: Seconds display of 1 second to 29 seconds  $\rightarrow$  Seconds display corrected to 0 seconds

Example 2: Seconds display of 3 seconds to 59 seconds  $\rightarrow$  Seconds display corrected to 0 seconds and minutes value increased by 1

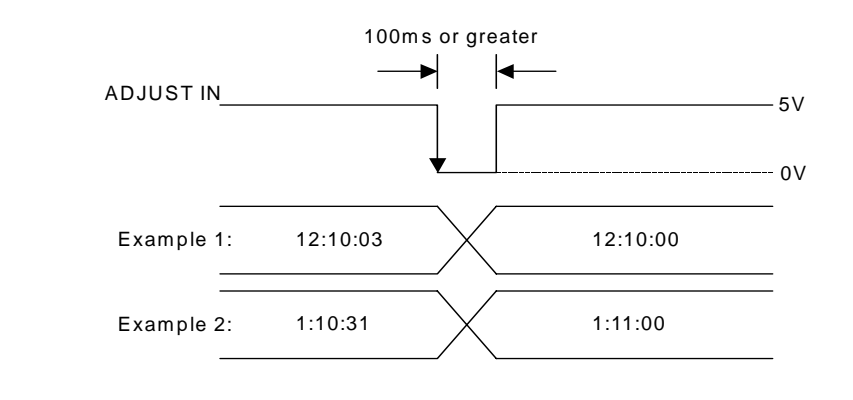

| IMPORTANT                                          |  |
|----------------------------------------------------|--|
| ow an input pulse interval of at least one second. |  |

#### SUPER IN

AI

Trigger reception or level reception can be selected on the menu.

| LEVEL | The display is turned on by TTL level negative logic or make-contact.           |
|-------|---------------------------------------------------------------------------------|
| TRG   | The display is toggled ON/OFF by each TTL level negative logic or make-contact. |

In this case, a pulse width of 100ms or more is required.

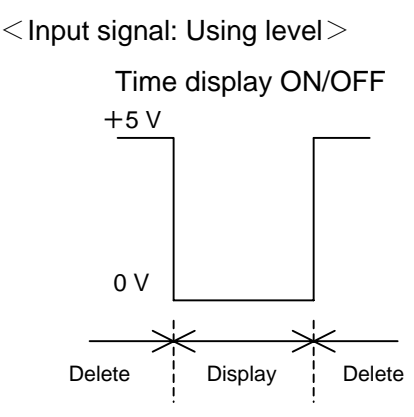

Display when Low level is set

<Input signal: Using trigger>

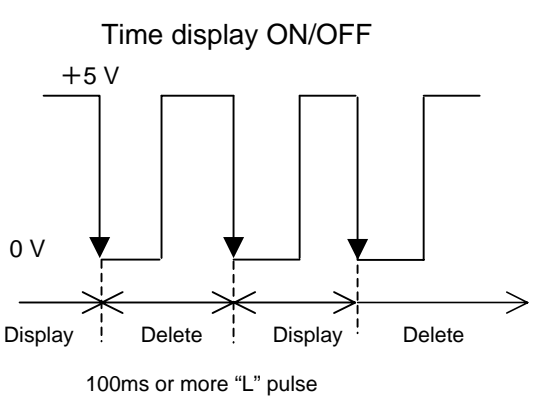

#### IMPORTANT

SUPER CTRL on the menu must be set to REMOTE in order to turn the display ON/OFF remotely. In such cases, if remote SUPER\_IN is in the open state (e.g., if the remote connector is not connected), the display will be turned off because the power will be pulled up to +5V internally (in the VTG-150). (See section 7-2 "Remote Control Settings.")

Allow an input pulse interval of at least 100ms.

• START\_IN, STOP\_IN

The clock can be started or stopped by TTL level negative logic or make-contact pulse. In these cases, a pulse width of at least 100ms is required.

Time correction, start/stop

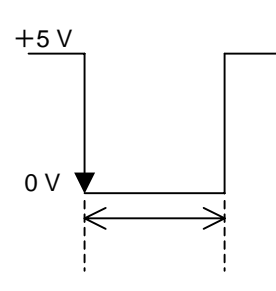

100 ms or more pulse

#### IMPORTANT

If START and STOP pulses are input simultaneously, both will be ignored internally. Allow an interval of at least 100ms between each input.

• ADJ\_OUT, START\_OUT, STOP\_OUT

| ADJ_OUT :   | Correction    | pulse     | output   | (approximately | 500ms | width), | for |
|-------------|---------------|-----------|----------|----------------|-------|---------|-----|
|             | master/slav   | e linking |          |                |       |         |     |
| START_OUT : | Start level o | utput, fo | r master | /slave linking |       |         |     |
| STOP_OUT    | Stop level o  | utput, fo | r master | /slave linking |       |         |     |

Open collector output is used on all three systems. This is equivalent to 74LS06 and ability to control a total maximum load current of 40mA. Use for purposes such as driving an external remote tally LED.

• DATA+、DATA-

VTG-150 dedicated serial linkage ports.

These pins can be used to link VTG-150 units together in a master/slave configuration using dedicated serial signals.

#### • TERM A, TERM B

Direct connection of TERM A and TERM B terminates the signal and prevents the signal reflections. In a configuration where VTG-150 units are linked using VTG-150 dedicated serial linking, the signal must be terminated at the final slave unit in the connection.

An example of pin connections for connecting to a remote control BOX or other equipment is shown below.

|    |             | DC+5V    |
|----|-------------|----------|
| 1  | +5V         | <b>_</b> |
| 2  | ADJ_IN(TTL) |          |
| 3  | SUPER_IN    |          |
| 4  | START_IN    |          |
| 5  | STOP_IN     |          |
| 6  | ADJ_OUT     |          |
| 7  | START_OUT   |          |
| 8  | STOP_OUT    |          |
| 9  | DATA+       |          |
| 10 | DATA+       |          |
| 11 | DATA-       |          |
| 12 | DATA-       |          |
| 13 | TERM_A      |          |
| 14 | TERM_B      |          |
| 15 | GND         |          |
|    | VTG-150     |          |
|    |             |          |

### 7-2-1. Master/Slave Time Correction/Time Linking Operations

It is possible to link together multiple VTG-150 units, and to synchronize their clock updating operations and date/time display ON/OFF operations to a single master VTG-150 unit (master/slave function).

There are three different clock updating functions:

- 1. Clock updating based on the crystal oscillator
- 2. Clock correction by external correction pulse (master/slave) and clock updating by the crystal oscillator
- 3. Clock linking using dedicated serial connection (master/slave)

The following table summarizes these functions.

| No. | Time error<br>(monthly error)                                                                | Correction/<br>linking timing                                            | Other<br>linked<br>functions | Advantages                                                                                                    | Disadvantages                                                                                   |
|-----|----------------------------------------------------------------------------------------------|--------------------------------------------------------------------------|------------------------------|----------------------------------------------------------------------------------------------------|-------------------------------------------------------------------------------------------------|
| 1   | ±10sec<br>(0℃-40℃)                                                                           | _                                                                        | _                            | _                                                                                                    | Maximum<br>yearly error of<br>120 seconds                                                       |
| 2   | Depends on time<br>error of master<br>VTG-150 master<br>time ±10 seconds<br>(at 0°C to 40°C) | 1/min<br>(correction)<br>1/hour<br>(correction)<br>1/day<br>(correction) | START<br>STOP<br>SUPER       | Makes it easy to<br>configure a<br>system<br>remotely.                                                                                                    | If the master<br>unit has a time<br>error, the slave<br>units will also<br>have time<br>errors. |
| 3   | Depends on time<br>error of master<br>VTG-150 master<br>time ±10 seconds<br>(at 0°C to 40°C) | 1/sec<br>(linking)                                                       | Clock<br>only                | Makes it easy to<br>configure a<br>system<br>remotely. Can<br>also be used in<br>a wide area<br>system even<br>with a small<br>number of<br>slaves<br>(maximum<br>distance of 100<br>meters for<br>master and 2<br>slaves). | If the master<br>unit has a time<br>error, the slave<br>units will also<br>have time<br>errors. |

### 7-2-2. Remote Linking

If multiple VTG-150 units are connected, the slave clocks can be corrected by the master unit. In addition, the operations of the slave units can be linked to the start/stop operation of the master unit. As many as ten slave units can be controlled by a single master unit. As a rule of thumb, assume that the maximum distance between connected units is 10 meters (if the cables equivalent to AWG26 are used).

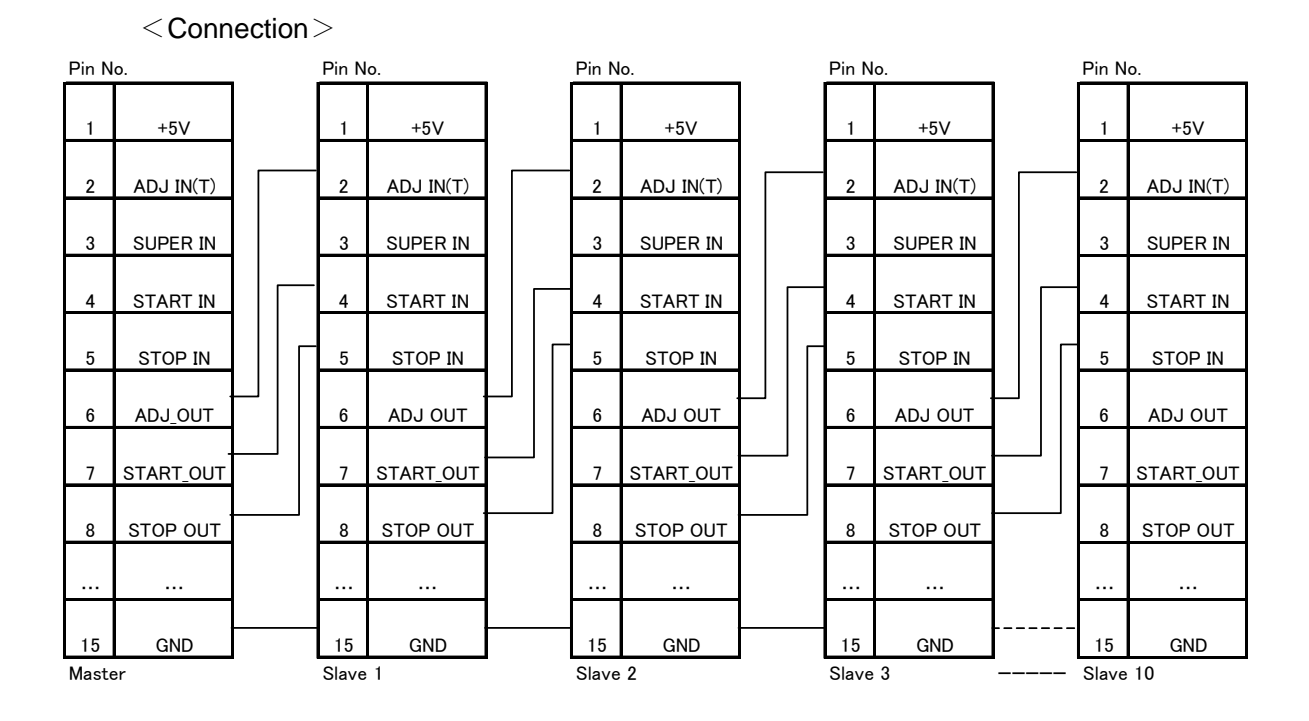

#### IMPORTANT

In the slave units, START OUT or STOP OUT level output is automatically performed, when START IN or START OUT level input is received.

On the other hand, in the master units, START OUT or STOP OUT level output is not automatically performed, when START IN or START OUT level input is received.

### 7-2-3. Connecting with the Dedicated Serial

If multiple VTG-150 units are connected based on the dedicated serial connection, the slave clocks can be corrected by the master unit. As many as ten slave units can be controlled by a single master unit.

As a rule of thumb, assume that the maximum distance between connected units or the maximum cable length for the whole system is 100 meters (twisted-pair cable equivalent to AWG 26). The operations of the slave units cannot be linked to the start/stop operation of the master unit.

#### <Connection>

| Pin No         | 0.     | Pin N | 0.     |         | Pin N | 0.      | Pin N | 0.     |         | Pin N | 0.     |
|----------------|--------|-------|--------|---------|-------|---------|-------|--------|---------|-------|--------|
| 9              | DATA+  | 9     | DATA+  |         | 9     | DATA+   | 9     | DATA+  | ]       | 9     | DATA+  |
| 10             | DATA-  | 10    | DATA-  |         | 10    | DATA-   | 10    | DATA-  |         | 10    | DATA-  |
| 11             | DATA-  | 11    | DATA-  |         | 11    | DATA-   | 11    | DATA-  |         | 11    | DATA-  |
| 12             | DATA-  | 12    | DATA-  |         | 12    | DATA-   | 12    | DATA-  |         | 12    | DATA-  |
| 13             | TERM A | 13    | TERM A |         | 13    | TERM A  | 13    | TERM A |         | 13    | TERM A |
| 14             | TERM B | 14    | TERM B |         | 14    | TERM B  | 14    | TERM B |         | 14    | TERM B |
| 15             | GND    | 15    | GND    |         | 15    | GND     | 15    | GND    |         | 15    | GND    |
| Master Slave 1 |        | •     | S      | Slave 2 | S     | Slave 3 |       | S      | lave 10 |       |        |

Connect the TERM A and TERM B directly at the final slave unit in the connection.

# 7-3. Remote Input Circuit

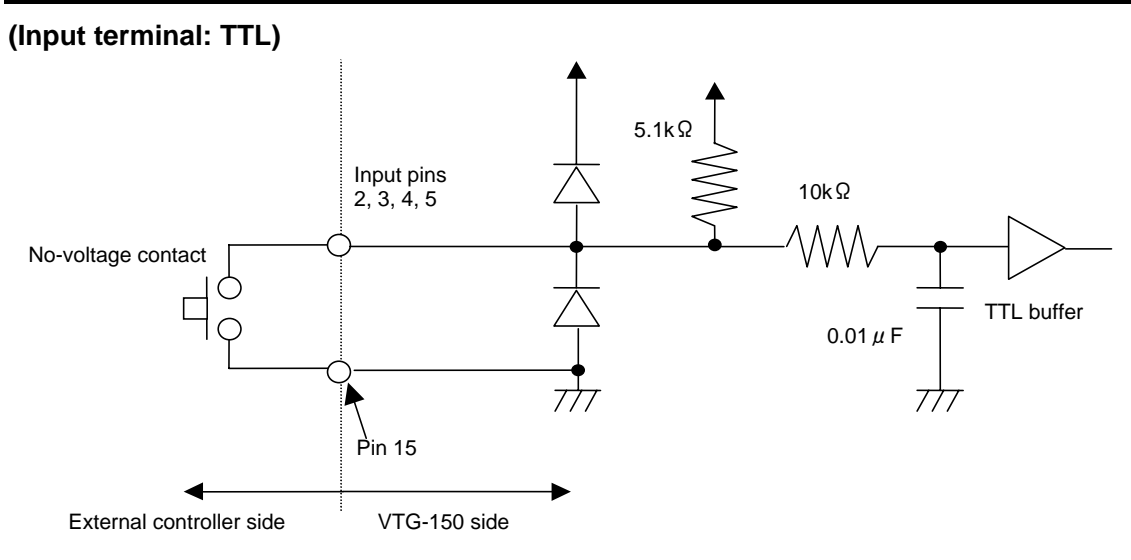

#### (Output terminal)

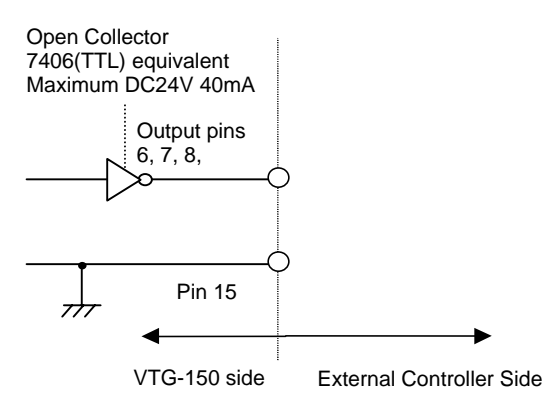

# 8. If Problems Occur

| Problem                                                                                                    | Check                                | Action                                                                                                 |
|----------------------------------------------------------------------------------------------------|--------------------------------------|----------------------------------------------------------------------------------------------------|
| The clock has                                                                                                  | The remote cable might be connected. | If the remote cable is connected, the stop pulse might be input. Try to input the start pulse (pin 4). |
| siopped.                                                                                                    | start/stop might be set to STOP.     | Display the STAR/STOP menu and press START 【 ▶ 】 button.                                               |
| The date/time                                                                                                  | At startup, is the                   | The battery might have run out.                                                                        |
| display moves when<br>the power is turned<br>on. "BACKUP ERROR TIME<br>RESET" message shown<br>on the monitor? |                                      | Contact your supplier for replacing the battery.                                                       |

# 9. Specifications and Dimensions

# 9-1. Unit Specifications

| TV Standard                  | NTSC or PAL (switched in the menu)                                                                                                    |
|------------------------------|----------------------------------------------------------------------------------------------------|
| Video Inputs                 |                                                                                                    |
| Analog Composite             | 1.0V(p-p), Color or black & white                                                                                                    |
|                              | $75\Omega$ termination or loopthru (switched by the toggle switch) , BNC, 1 input                                                                                                    |
| Video Outputs                |                                                                                                    |
| Analog Composite             | 1.0V(p-p), 75 $\Omega$ , BNC, 1 output                                                                                                    |
| Characters                   |                                                                                                    |
| Basic display                | YYYY-MM-DD HH:MM:SS (24-hour display)<br>YYYY-MM-DD HH:MM:SS AM (12-hour display)<br>YYYY-MM-DD (DAY OF WEEK)HH:MM:SS                                                                                |
| Display controls             | Can be changed in the order Year, Month, Day (three formats: Year<br>Month Day; Month Day Year; Day Month, Year)<br>The Year display can be set to 4-digit or 2-digit display (e.g., 2004 or<br>04). |
|                              | The Month display can be set to 2-digit or 3-leter display (e.g., 12 or DEC).                                                                                                    |
|                              | The clock can be set to 12-hour or 24-hour display (if 12-hour display is selected, AM/PM display can be turned ON/OFF).                                                                             |
|                              | The display can be set as either 1-line or 2-line display.                                                                                                    |
|                              | For each of these line modes, the individual fields (Year, Month, Day,<br>Hour, Minute, Second) can be turned ON/OFF.<br>The entire date and time display can be turned ON/OFF.                      |
|                              | Edges can be turned ON/OFF.                                                                                                    |
| Display position             | The screen can be moved about 90% in both the vertical and horizontal directions.                                                                                                    |
| Character/edge<br>brightness | Can be varied among brightness 10 levels.                                                                                                    |
| Font                         | Font size V : 16H/field, H : approximately 1.8µs<br>Format: 24x16 dots                                                                                                    |
| Clock precision              | ±10 seconds per month for internal crystal oscillator (at 0°C to 40°C)                                                                                                    |
| Time correction input        | Correction based on correction pulse from remote connector (can be turned ON/OFF)                                                                                                    |
| Time correction output       | Correction timing can be set (once per day, hourly correction or correction every minute selectable)                                                                                                 |
| Master/Slave                 | Multiple units can be linked together in a master/slave configuration.<br>* As many as ten slave units can be corrected by a single master unit.                                                     |
| Interfaces                   |                                                                                                    |
| REMOTE<br>Connector          | 15-pin D-sub connector, female                                                                                                    |
| Remote Input                 | TTL negative logic pulse or make-contact pulse, pulse width of 100ms or more                                                                                                    |
|                              | (START, STOP, SUPER)                                                                                                    |

| Remote Output                    | TTL negative logic (level output) (START OUT, STOP OUT) |                                                                                       |  |  |  |
|----------------------------------|---------------------------------------------------------|---------------------------------------------------------------------------------------|--|--|--|
| Time correction<br>input         | TTL negative                                            | TTL negative logic pulse (pulse width of 100ms or more), 1 system                     |  |  |  |
| Time correction<br>output        | TTL negative system                                     | TTL negative logic pulse (pulse width of approximately 500ms), 1 system               |  |  |  |
| Dedicated serial I/O for linking | 1 system                                                |                                                                                       |  |  |  |
| Temperature 0°C - 40°C           |                                                         |                                                                                       |  |  |  |
| Humidity                         | 30% - 90% (no condemsation)                             |                                                                                       |  |  |  |
| Power                            | DC +5V±0.2                                              | 5V (supplied from the CSF frame)                                                      |  |  |  |
| Consumption                      | CSF-101                                                 | Approx. 11.4VA (Approx. 8.8W) when one VTG-150 unit is installed in the CSF-101.      |  |  |  |
|                                  | CSF-103                                                 | Approx. 21.2VA (Approx. 11.8W) when three VTG-150 units are installed in the CSF-103. |  |  |  |
|                                  | CSF-110                                                 | Approx. 45.0VA (Approx. 39.3W) when ten VTG-150 units are installed in the CSF-110.   |  |  |  |
| Backup power supply              | Internal lithium battery (For retaining time data.)     |                                                                                       |  |  |  |
|                                  | * EEPROM is used for retaining internal settings.       |                                                                                       |  |  |  |
| Dimensions                       | 110 (W) x 32 (H) x 301.5 (D) mm                         |                                                                                       |  |  |  |

# 9-2. External Dimensions

(All dimensions in mm.)

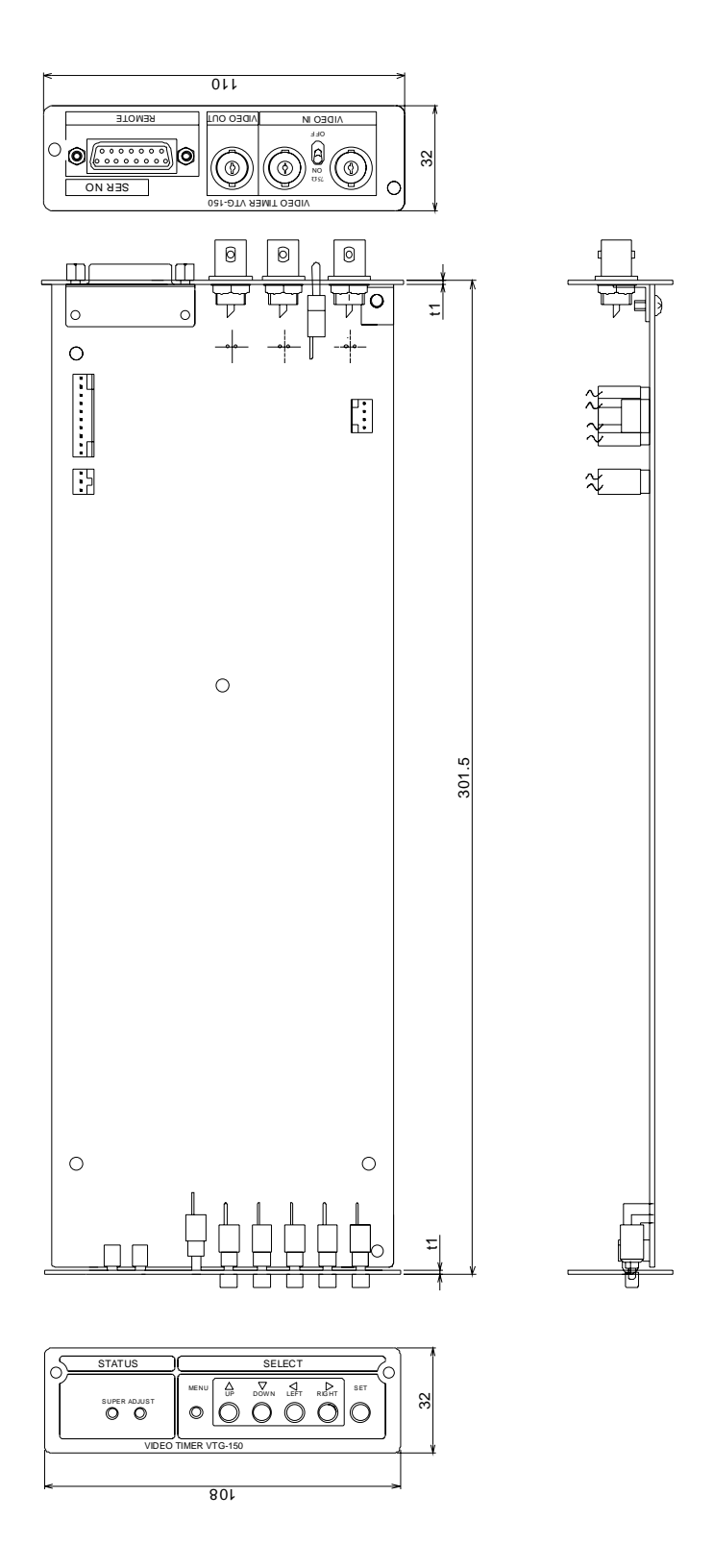

# Appendix 1. Menu List

|          | Menu                                     | Item                              |                                       | Parameter Value          | Default                              | Remote       | Ref        |  |
|----------|------------------------------------------|-----------------------------------|---------------------------------------|--------------------------|--------------------------------------|--------------|------------|--|
| TIME     | DATE/TIME                                |                                   | (The date/time is displayed.)         | _                        | ADJUST<br>START/S<br>TOP             | 11           |            |  |
|          | START/STOP                               |                                   |                                       |                          | _                                    | $\checkmark$ | P16        |  |
|          | DISPLAY                                  |                                   |                                       | 1-LINE<br>2-LINE         | 1-LINE                               |              | P17        |  |
|          | DATE/TIME PO<br>(When DISPLA)            | SITION<br>Y is set to             | 1-LINE)                               | -                        | Monitor<br>area: 90%<br>of the upper |              | P13        |  |
|          | MARKEDAREA                               | ٠<br>ا                            |                                       |                          | center area                          |              |            |  |
|          |                                          | SUPER                             | CTRL                                  | REMOTE                   | LOCAL                                |              | P20        |  |
|          |                                          | DISPLA                            | Y                                     | ON, OFF                  | ON                                   | $\checkmark$ |            |  |
|          |                                          |                                   | YEAR                                  | ON, OFF                  | ON                                   |              |            |  |
|          |                                          | DATE                              | MONTH                                 | ON, OFF                  | ON                                   |              |            |  |
|          | 0.1555                                   |                                   | DAY                                   | ON, OFF                  | ON                                   |              |            |  |
| DISPLAY1 | SUPER                                    |                                   | DAY OF WEEK                           | ON, OFF                  | OFF                                  |              | P8         |  |
|          |                                          |                                   | HOUR                                  | ON, OFF                  | ON                                   |              | P18        |  |
|          |                                          |                                   | MINUTE                                | ON, OFF                  | ON                                   |              |            |  |
|          |                                          | TIME                              | SECOND                                | ON, OFF                  | ON                                   |              |            |  |
|          |                                          |                                   | AM/PM (When<br>HOUR is set to<br>12H) | ON, OFF                  | ON                                   |              |            |  |
|          | CHARACTER                                | CHARA                             | CTER                                  | TYPE1 (-1)<br>TYPE2 (-2) | TYPE1                                |              |            |  |
|          |                                          | EDGE                              |                                       | ON, OFF                  | ON                                   |              | P17        |  |
|          |                                          | CHAR LV                           |                                       | 01-10                    | 10                                   |              |            |  |
|          |                                          | EDGE LV (When HOUR is set to 12H) |                                       | 01-10                    | 01                                   |              |            |  |
|          | DATE FORMAT                              |                                   |                                       | Y-M-D<br>M-D-Y<br>D-M-Y  | Y-M-D                                |              |            |  |
|          | YEAR                                     |                                   |                                       | YYYY<br>YY               | YYYY                                 |              |            |  |
| DISPLAY2 | MONTH                                    |                                   |                                       | 01-12<br>JAN-DEC         | 01-12                                |              | P8<br>P19  |  |
|          | HOUR                                     |                                   |                                       | 24H<br>12H               | 24H                                  |              |            |  |
|          | AM/PM (When                              | HOUR is                           | set to 12H)                           | ON, OFF                  | ON                                   |              |            |  |
|          | 0 SUPPRESS                               |                                   |                                       | ON, OFF                  | OFF                                  |              |            |  |
|          | STATUS                                   |                                   |                                       | MASTER<br>SLAVE          | SLAVE                                |              |            |  |
|          | SUPER CTRL                               |                                   |                                       | LOCAL<br>REMOTE          | LOCAL                                |              |            |  |
| REMOTE   | SUPER SENSE<br>(Fixed to LEVEI<br>SLAVE) | when S                            | TATUS is set to                       | LEVEL<br>TRIGGER         | LEVEL                                |              | P15<br>P20 |  |
|          | ADJUST<br>(Available only<br>MASTER.)    | when ST/                          | ATUS is set to                        | 1/MIN<br>1/HOUR<br>1/DAY | 1/MIN                                |              | P22        |  |
|          | SERIAL LINK                              |                                   |                                       | ON, OFF                  | OFF                                  |              | ]          |  |
|          | TIME ZONE (AI                            | DJUST O                           | N 時)                                  | -12.0H ~ +12.0H +09.0H   |                                      |              | 1          |  |
|          | RCV MONITOR                              | !                                 |                                       | Display only             |                                      |              |            |  |

# Appendix 2. Date/Time Display Format

| Menu Item |         |      |             | Parameter Value | Display                   |  |
|-----------|---------|------|-------------|-----------------|---------------------------|--|
|           |         |      |             | 1-LINE          | 2004-11-22 09:34:56       |  |
|           | DISPLAY |      |             | 2-LINE          | 2004-11-22<br>09:34:56    |  |
|           |         |      | ,           | ON              | 2004-11-22 09:34:56       |  |
|           |         |      |             | OFF             | (No display)              |  |
|           |         |      | YEAR        | ON              | 2004-11-22 09:34:56       |  |
|           |         |      |             | OFF             | 11-22 09:34:56            |  |
|           |         |      | MONTH       | ON              | 2004-11-22 09:34:56       |  |
|           |         | DATE | WONTH       | OFF             | 2004 22 09:34:56          |  |
|           |         | DAIL | ΠΑΥ         | ON              | 2004-11-22 09:34:56       |  |
| DISPLAY1  |         |      |             | OFF             | 2004-11 09:34:56          |  |
|           |         |      |             | ON              | 2004-11-22 (MON) 09:34:56 |  |
|           | SUPER   |      | DAT OF WEEK | OFF             | 2004-11-22 09:34:56       |  |
|           |         | TIME | HOUR        | ON              | 2004-11-22 09:34:56       |  |
|           |         |      |             | OFF             | 2004-11-22 34:56          |  |
|           |         |      | MINUTE      | ON              | 2004-11-22 09:34:56       |  |
|           |         |      |             | OFF             | 2004-11-22 09 56          |  |
|           |         |      | SECOND      | ON              | 2004-11-22 09:34:56       |  |
|           |         |      |             | OFF             | 2004-11-22 09:34          |  |
|           |         |      | AM/PM       | ON              | 2004-11-22 09:34:56 PM    |  |
|           |         |      |             | OFF             | 2004-11-22 09:34:56       |  |
|           |         |      |             | Y-M-D           | 2004-11-22 09:34:56       |  |
|           |         |      | DATE FORMAT | M-D-Y           | 11-22-2004 09:34:56       |  |
|           |         |      |             | D-M-Y           | 22-11-2004 09:34:56       |  |
|           |         |      | YFAR        | YYYY            | 2004-11-22 09:34:56       |  |
|           |         |      |             | YY              | 04-11-22 09:34:56         |  |
|           |         |      | MONTH       | 01-12           | 2004-11-22 09:34:56       |  |
| DISPLAY2  |         |      |             | JAN-DEC         | 2004-NOV-22 09:34:56      |  |
|           |         |      | HOUR        | 24H             | 2004-11-22 21:34:56       |  |
|           |         |      | OFF)        | 12H             | 2004-11-22 09:34:56       |  |
|           |         |      | AM/PM       | ON              | 2004-11-22 09:34:56 PM    |  |
|           |         |      |             | OFF             | 2004-11-22 09:34:56       |  |
|           |         |      | 0 SUPPRESS  | ON              | 2004-11-22 9:34:56        |  |
|           |         |      |             | OFF             | 2004-11-22 09:34:56       |  |

# Appendix 3. Zero Suppression Display

| 0 SUPPRESS<br>OFF   | 0 SUPPRESS<br>ON | Description                                                          |  |  |
|---------------------|------------------|----------------------------------------------------------------------|--|--|
| Normal Mode         | •                |                                                                      |  |  |
| 2004-01-02          | 2004-1-2         | 4-digit year display is not suppressed.                              |  |  |
| 04-01-02            | 04-1-2           | 2-digit year display is not suppressed.                              |  |  |
| 2004 01 02 02:04:05 | 2004 1 2 2:04:05 | Suppresses the first zeros of the month, and day, and hour display.  |  |  |
| 2004-01-02 03.04.05 | 2004-1-2 3.04.05 | The first zeros of the minute and second display are not suppressed. |  |  |
| 00:00:05            | 0:00:05          | Suppresses the first zeros when hour, minute,                        |  |  |
| 00:05 0:05          |                  | and second display only are displayed (hour                          |  |  |
| 05                  | 5                | /minute, minute/secona, hour, minute, second).                       |  |  |

# Warning

This equipment has been tested and found to comply with the limits for a Class A digital device, pursuant to Part 15 of FCC Rules. These limits are designed to provide reasonable protection against harmful interference when the equipment is operated in a commercial environment. This equipment generates, uses, and can radiate radio frequency energy and, if not installed and used in accordance with the instruction manual, may cause harmful interference to radio communications. Operation of this equipment in a residential area is likely to cause harmful interference, in which case the user will be required to correct the interference at his own expense.

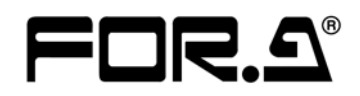

#### FOR-A COMPANY LIMITED

| Head Office          | : 3-8-1 Ebisu, Shibuya-ku, Tokyo 150-0013, Japan        |
|----------------------|---------------------------------------------------------|
| Overseas Division    | Phone: +81 (0)3-3446-3936, Fax: +81 (0)3-3446-1470      |
| Japan Branch Offices | : Osaka/Okinawa/Fukuoka/Hiroshima/Nagoya/Sendai/Sapporo |
| R&D/Production       | : Sakura Center/Sapporo Center                          |
|                      |                                                         |

#### **FOR-A America Corporate Office**

11125 Knott Ave., Suite #A, Cypress, CA 90630, USA Phone: +1 714-894-3311 Fax: +1 714-894-5399

#### FOR-A America East Coast Office

Two Executive Drive, Suite 670, Fort Lee Executive Park, Fort Lee NJ 07024, USA Phone: +1 (201) 944-1120 Fax : +1 (201) 944-1132

#### **FOR-A America Distribution & Service Center**

2400 N.E. Waldo Road, Gainesville, FL 32609, USA Phone: +1 352-371-1505 Fax: +1 352-378-5320

#### **FOR-A Corporation of Canada**

346A Queen Street West, Toronto, Ontario M5V 2A2, Canada Phone: +1 416-977-0343 Fax: +1 416-977-0657

#### FOR-A Latin America & the Caribbean

5200 Blue Iagoon Drive, Suite 760, Miami, FL 33126, USA Phone: +1-305-931-1700 Fax: +1-305-264-7890

#### **FOR-A UK Limited**

UNIT C71, Barwell Business Park, Leatherhead Road, Chessington Surrey, KT9 2NY, UK Phone: +44 (0)20-8391-7979 Fax: +44 (0)20-8391-7978

#### FOR-A Italia S.r.l.

Viale Europa 50 20093, Cologno Monzese (MI), Milan, Italy Phone: +39 02-254-3635/6 Fax: +39 02-254-0477

#### **FOR-A Corporation of Korea**

801 Dangsan Bld., 53-1 Dangsan-Dong, Youngdeungpo-Gu, Seoul 150-800, Korea Phone: +82 (0)2-2637-0761 Fax: +82 (0)2-2637-0760

#### **FOR-A China Limited**

708B Huateng Building, No. 302, 3 District, Jinsong, Chaoyang, Beijing 100021, China Phone: +86 (0)10-8721-6023 Fax: +86 (0)10-8721-6033

\*The contents of this manual are subject to change without notice.